# UCLA

# Adjusting Campus-Based Loans in the Bruin Financial Aid Portal

### Overview

This guide provides step-by-step instructions on adjusting financial aid, specifically campus-based loans such as University, Health Profession, and Dream Loans.

#### Sections

- 1. Adjusting Aid
- 2. Obtain Help

## Adjusting Aid

To adjust your aid, begin by locating the **Student Loan Services: Loan Adjustment** request document from the **Documents** screen, and click on its corresponding **Upload** icon found in the **Submit Document** column.

| Documents that have been re                    | equested | or <u>received</u> t | o process y | Occuments<br>our financial aid are listed in this page. Please review any documents requiring y<br>also unload a non-required document                                                                                                    | our           |
|------------------------------------------------|----------|----------------------|-------------|----------------------------------------------------------------------------------------------------|---------------|
|                                                |          | uttenut              | Docume      | nts Bequiring Attention                                                                                                    |               |
| The follo                                      | wing doc | uments nee           | d immediate | a attention to continue processing your financial aid eligibility. If                                                                                                    |               |
| 1 Decuments Pequiring Attention                | ,        |                      |             |                                                                                                    |               |
| Document Name                                  | Owner    | Award Vasa           | Ctatus      | Astion                                                                                                    | Submit Docume |
| Student Loan Services: Loan Adjustment Request | Student  | 2024-2025            | Requested   | Please complete the form to request a change to your campus-based/university-based<br>loan awards.                                                                                                    |               |
| Appeal: Budget Increase Form                   | Student  | 2024-2025            | Requested   | Please fill out the requested information below to request increases be made to your<br>current academic year Cost of Attendance, i.e., total financial aid budget. Budgets can only<br>be increased by expenses incurred by and for the student. You must file separate forms if<br>you have more than 1 request. The date expense was incurred must be unjoue for each.<br>Supporting documentation for each expense claimed must be uploaded. Requests must<br>be submitted at least two (2) weeks prior to the end of your enrollment period/term. A<br>new Financial kit Notification (FAN) statement will be posted when your budget and<br>awards are revised. | 4             |
| Appeal: Budget Increase Form                   | Student  | 2024-2025            | Requested   | Please fill out the requested information below to request increases be made to your<br>current scademic year Cost of Attendance, i.e. total financial aid budget. Budgets can only<br>be increased by expenses incurred by and for the student. You must file separate forms if<br>you have more than 1 request. The date expense vais incurred must be unique for each.<br>Supporting documentation for each expense claimed must be uploaded. Requests must<br>be submitted at least two (2) weeks prior to the end of your enrollment period/rem. A<br>new Financial Aid Norffeation (FAN) statement will be posted when your budget and                          | 1             |

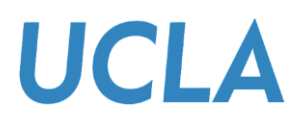

- 1. On the **Upload Documents** screen, in the **Enter Document Data** section, under the "**I am requesting for**" statement, select from those listed on the dropdown menu the type of adjustment you want to make:
  - An increase in loan amount
  - Reduction of my loans (I understand I will be billed for funds already disbursed)
  - Cancellation of my future loan disbursements
  - Or Cancellation of my entire loan (I understand I will be billed for funds already disbursed)

|                                                                                                    | Upload D<br>Upload a Requ                               | ocuments<br>ested Document |           |
|----------------------------------------------------------------------------------------------------|---------------------------------------------------------|----------------------------|-----------|
| Please complete the form to request a change to your can                                                                                                    | npus-based/university-based                             | d loan awards.             |           |
| Document Name                                                                                                    | Owner(s)                                                | Award Year                 | Status    |
| Student Loan Services: Loan Adjustment Request                                                                                                    | Student                                                 | 2024-2025                  | Requested |
| Enter Document Data                                                                                                    |                                                         |                            |           |
| I am requesting for: *                                                                                                    |                                                         |                            |           |
| Select One<br>Select One<br>An increase in Ioan amount<br>Reduction of my Ioan (I understand I will be billed for fu<br>Cancellation of my future Ioan disbursements<br>Cancellation of my entire Ioan (I understand I will be bill | nds already disbursed)<br>ed for funds already disburse | ed)                        |           |
| Fall: Specify the adjustment amount for this term. *                                                                                                    |                                                         |                            |           |
| Winter: Specify the adjustment amount for this term. *                                                                                                    |                                                         |                            |           |
| Spring: Specify the adjustment amount for this term. *                                                                                                    |                                                         |                            |           |
| Adjustment Request Date (this date MUST BE UNIQUE for each                                                                                                    | request or your prior request w                         | ill be overridden) *       |           |
|                                                                                                    |                                                         |                            |           |

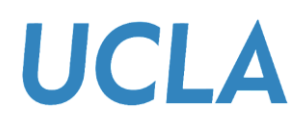

2. Specify the loan amount you want to request for each term.

|                                                               | Upload Do<br>Upload a Reque      | DCUMENTS<br>sted Document |           |
|---------------------------------------------------------------|----------------------------------|---------------------------|-----------|
| Please complete the form to request a change to your camp     | ous-based/university-based       | loan awards.              |           |
| Document Name                                                 | Owner(s)                         | Award Year                | Status    |
| Student Loan Services: Loan Adjustment Request                | Student                          | 2024-2025                 | Requested |
| Enter Document Data                                           |                                  |                           |           |
| I am requesting for: *                                        |                                  |                           |           |
| An increase in loan amount                                    |                                  |                           |           |
| Summer: Specify the adjustment amount for this term. *        |                                  |                           |           |
| Winter: Specify the adjustment amount for this term. *        |                                  |                           |           |
| Spring: Specify the adjustment amount for this term. *        |                                  |                           |           |
| Adjustment Request Date (this date MUST BE UNIQUE for each re | equest or your prior request wil | l be overridden) *        |           |
|                                                               |                                  |                           | •         |

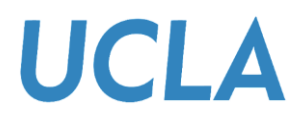

3. In the **Adjustment Request Date** field, enter a date manually or select one via the **Calendar** icon.

| Spring: Specify the adjustment amount for this term. *                                                         |                                                                                                    |
|----------------------------------------------------------------------------------------------------|----------------------------------------------------------------------------------------------------|
|                                                                                                    |                                                                                                    |
| Adjustment Request Date (this date MUST BE UNIQUE for                                                          | or each request or your prior request will be overridden) *                                                                         |
| MM-DD-YYYY                                                                                                    | D                                                                                                    |
| Fund Code (Office Use Only) - Counselor must select the                                                        | e loan to be adjusted.                                                                                                    |
| Select One                                                                                                    |                                                                                                    |
| You certify that all of the information you provided is true<br>prosecution by federal or state authorities. * | e and complete to the best of your knowledge. If you purposely give false or misleading information, you may be subject to criminal |
| Select One                                                                                                    |                                                                                                    |
|                                                                                                    |                                                                                                    |
| Enter Additional Comments (Max 255 characte                                                                    | ers)                                                                                                    |
|                                                                                                    |                                                                                                    |
|                                                                                                    | Λ                                                                                                    |
|                                                                                                    |                                                                                                    |
|                                                                                                    |                                                                                                    |

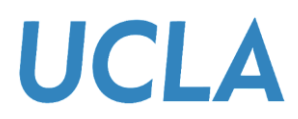

4. The **Fund Code** field is for *Office Use Only*. During the document review and approval process, a counselor within the *Financial Aid Office* will ensure the correct loan is selected or adjusted as needed.

| Spring: Specify the adjustment amount for this ter                                               | rm. *                                                             |
|--------------------------------------------------------------------------------------------------|-------------------------------------------------------------------|
| Adjustment Request Date (this date MUST BE UNI                                                   | NQUE for each request or your prior request will be overridden) * |
| MM-DD-YYYY                                                                                       |                                                                   |
| Fund Code (Office Use Only) - Counselor must sel                                                 | ect the loan to be adjusted.                                      |
| Select One                                                                                       |                                                                   |
| Select One                                                                                       |                                                                   |
| prosecution by tederal or state authorities, *                                                   |                                                                   |
| Prosecution by rederal or state authorities, * Select One Enter Additional Comments (Max 255 cha | iaracters)                                                        |
| Enter Additional Comments (Max 255 che                                                           | naracters)                                                        |
| Enter Additional Comments (Max 255 cha                                                           | aracters)                                                         |

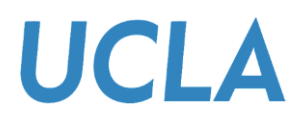

5. Select "I agree" after reading the certification statement presented, if you wish to continue.

| Winter: Specify the adjustm                        | ment amount for this term. *                                                           |
|----------------------------------------------------|----------------------------------------------------------------------------------------|
|                                                    |                                                                                        |
| Spring: Specify the adjustm                        | ment amount for this term. *                                                           |
|                                                    |                                                                                        |
| Adjustment Request Date (                          | (this date MUST BE UNIQUE for each request or your prior request will be overridden) * |
|                                                    | <b>a</b>                                                                               |
| Fund Code (Office Use Only                         | ly) - Counselor must select the loan to be adjusted.                                   |
| Select One                                         |                                                                                        |
|                                                    |                                                                                        |
| Select One<br>Select One<br>Lagree                 |                                                                                        |
| Select One Select One Lagree Enter Additional Comm | ments (Max 255 characters)                                                             |
| Select One<br>Select One<br>Lagree                 | ments (Max 255 characters)                                                             |
| Select One Select One Lagree Enter Additional Comm | ments (Max 255 characters)                                                             |
| Select One<br>Select One<br>Lagree                 | ments (Max 255 characters)                                                             |

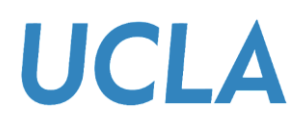

6. If applicable, Enter Additional Comments in the text box provided.

| Spring: Specify the adjustment amount for this term. *                                              |              |
|----------------------------------------------------------------------------------------------------|--------------|
| Adjustment Request Date (this date MUST BE UNIQUE for each request or your prior request will be or | werridden) * |
| MM-DD-YYYY                                                                                          | 8            |
| Fund Code (Office Use Only) - Counselor must select the loan to be adjusted.                        | 5            |
| Select One                                                                                          |              |
| Select One                                                                                          |              |
| Enter Additional Comments (Max 255 characters)                                                      |              |
|                                                                                                    |              |
|                                                                                                    |              |

7. When you are done completing the form, click **Upload** Your request will be reviewed by *Financial Aid Office* staff. After the review is completed, any updates to your financial aid award will be reflected on the **Financial** tab of your *Bruin Financial Aid Portal*.

| 1 |                                                                                                    |
|---|----------------------------------------------------------------------------------------------------|
|   | Adjustment Request Date (this date MUST BE UNIQUE for each request or your prior request will be overridden) *                                                                                                    |
|   | 07-31-2024                                                                                                    |
|   | Fund Code (Office Use Only) - Counselor must select the loan to be adjusted.                                                                                                    |
|   | Select One                                                                                                    |
|   | You certify that all of the information you provided is true and complete to the best of your knowledge. If you purposely give false or misleading information, you may be subject to criminal prosecution by federal or state authorities.* |
|   | lagree                                                                                                    |
|   |                                                                                                    |
|   |                                                                                                    |
|   | Enter Additional Comments (Max 255 characters)                                                                                                    |
|   |                                                                                                    |
|   | h                                                                                                    |
|   |                                                                                                    |
|   |                                                                                                    |
|   | CANCEL                                                                                                    |
|   |                                                                                                    |
|   |                                                                                                    |

# **Obtain Help**

To obtain help please contact your <u>financial aid office</u> for assistance.